VIBJ 210212

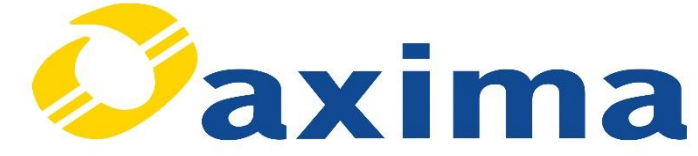

# Ladda upp skördekartering MyPLMConnect/MyCaseIH

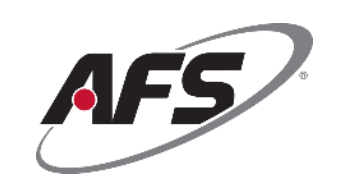

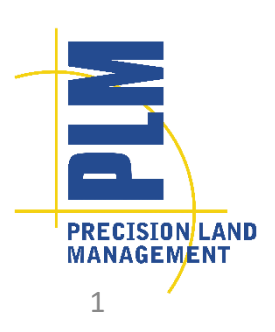

Viktor Liedberg

# Skapa konto

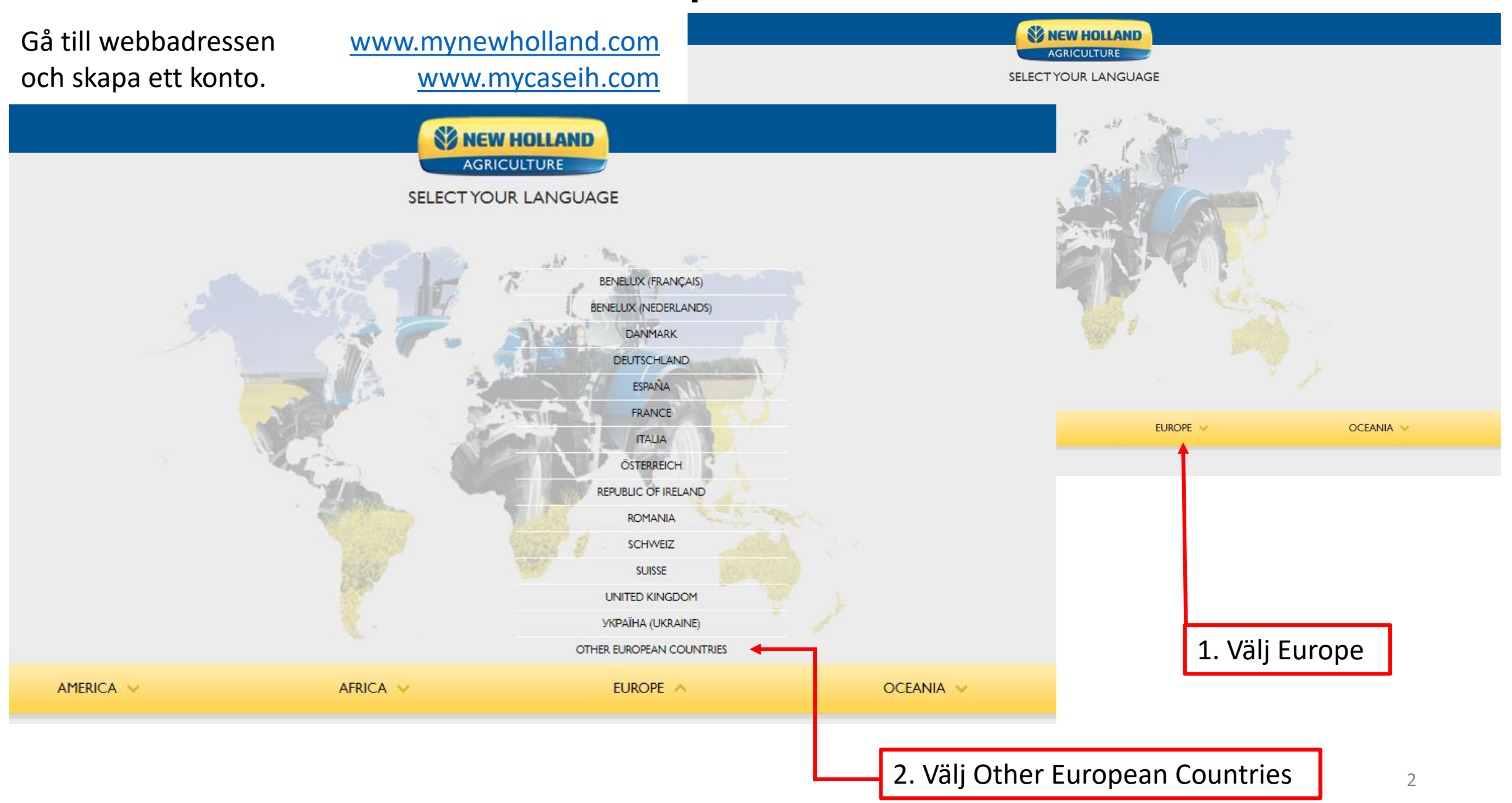

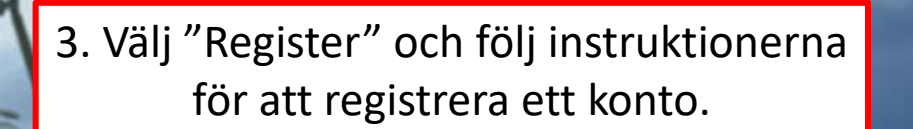

OBS För återförsäljaranställda. Använd inte eran dealer portal login.

# MYNEWHOLLAND

LOGIN

Access using your email

## Forgot Password?

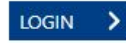

Don't have an account? Register

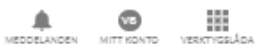

S NEW HOLLAND PROFILHANTERING C ATERFÖRSÄLJARHANTERING CAR FÖRETAGSHANTERING C INSTÄLLNINGAR

### MITT KONTO

#### MITT KONTO

Välkommen Viktor Bjorsson! Mitt konto ger dig en snabb åtkomst till inställningar och verktyg som gör att du kan hantera dina uppgifter, dina företag och produkter så att New Holland-tjänster fungerar bättre för dig.

| Portamn          | Efternamn   |
|------------------|-------------|
| E-post           | Mobilnummer |
|                  |             |
| HANTERA PROFIL > |             |

| Momanummer<br>SEAxima AB |                                       |
|--------------------------|---------------------------------------|
| Webbplatz                |                                       |
|                          |                                       |
|                          |                                       |
|                          | Momanummer<br>SEAxima AB<br>Webbylata |

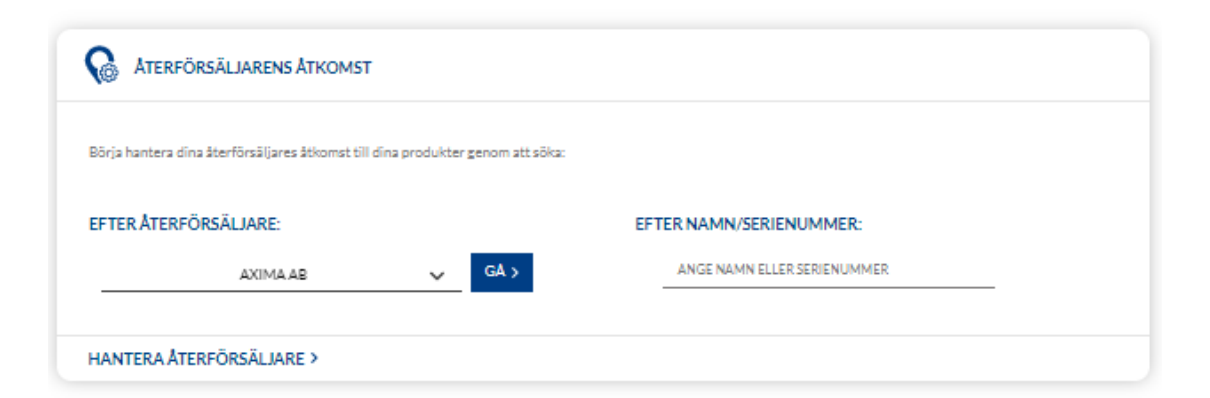

#### MINA APPLIKATIONER

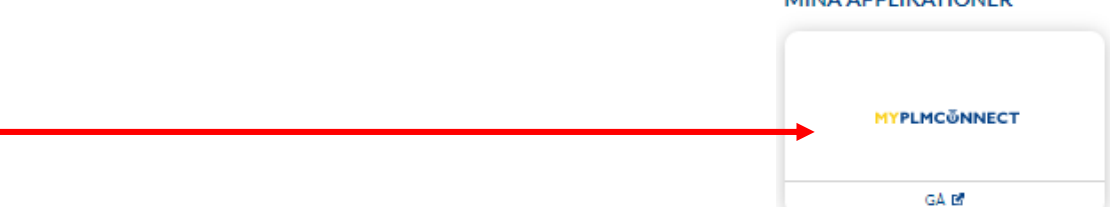

4. Scrolla ned på sidan och klicka på "MY

PLM Connect"

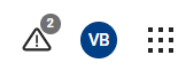

| MY<br>= = r | <b>PL</b> |                                           |            | ALERTS              | NOTIFICATIONS                                                     | REPORTS     |                          |                          |                                       |                             |                                  |            |
|-------------|-----------|-------------------------------------------|------------|---------------------|-------------------------------------------------------------------|-------------|--------------------------|--------------------------|---------------------------------------|-----------------------------|----------------------------------|------------|
| ¥           | •         |                                           | $\nabla$   | 8N2036004           |                                                                   |             |                          | _                        |                                       |                             | DETAILS                          | PARAMETERS |
| FARM        | M         | VERVIEW                                   | <b> </b> + | - v                 | EHICLE INFORMATION                                                |             |                          |                          | 11:25 AM                              | DEVICE I                    | NFORMATION                       |            |
|             |           | CT6175TJEG14802                           |            |                     | AME 8N2036004<br>YPE Combine<br>RAND/MODEL New Holland AG CR10.90 |             | COMPANY<br>PIN<br>STATUS | Axin a GPS<br>8N2( 36004 |                                       | TYPE<br>SERIAL #<br>VERSION | AM53<br>1223-09018DA0<br>52.52.0 |            |
|             |           | Holland AG T6.175   HACT6175TJ<br>2005001 |            | TOTAL HOURS O       | F LAST 7 WORKING DAYS                                             | LAST 7 DAYS |                          | Ľ                        | TOTAL FUEL CONSUMPTION OF LAST 7 WORK | (ING DAYS                   | LAST 7 DAYS                      | 27         |
|             |           |                                           |            |                     |                                                                   |             |                          |                          |                                       | <b>.</b>                    |                                  |            |
| <u> </u>    |           |                                           |            | ° // – , – – – – // | ,                                                                 |             |                          |                          | 6. Klicka p                           | å "FAR                      | M"                               |            |
|             |           | 5. Klicka                                 | а ра       | ă "FLEET"           |                                                                   |             |                          |                          |                                       |                             |                                  |            |

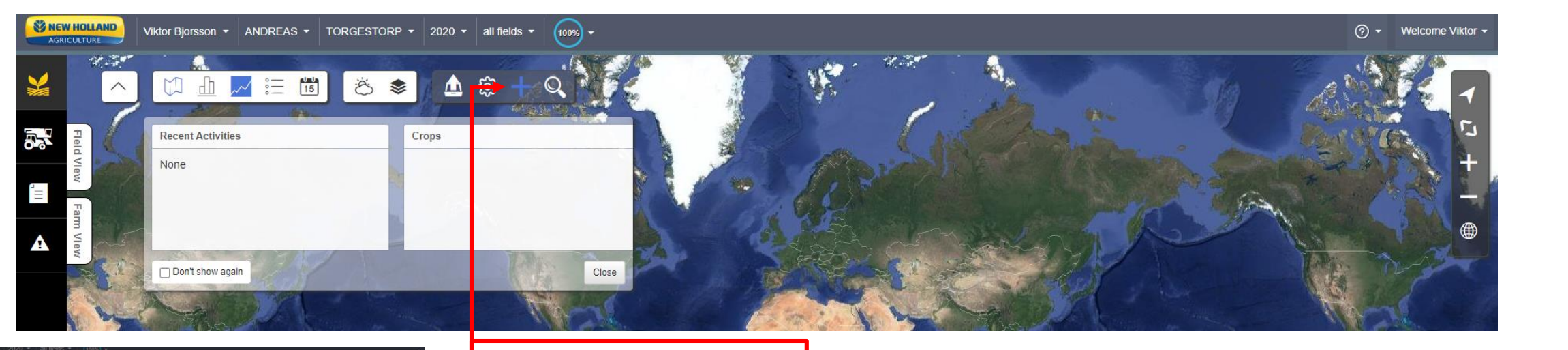

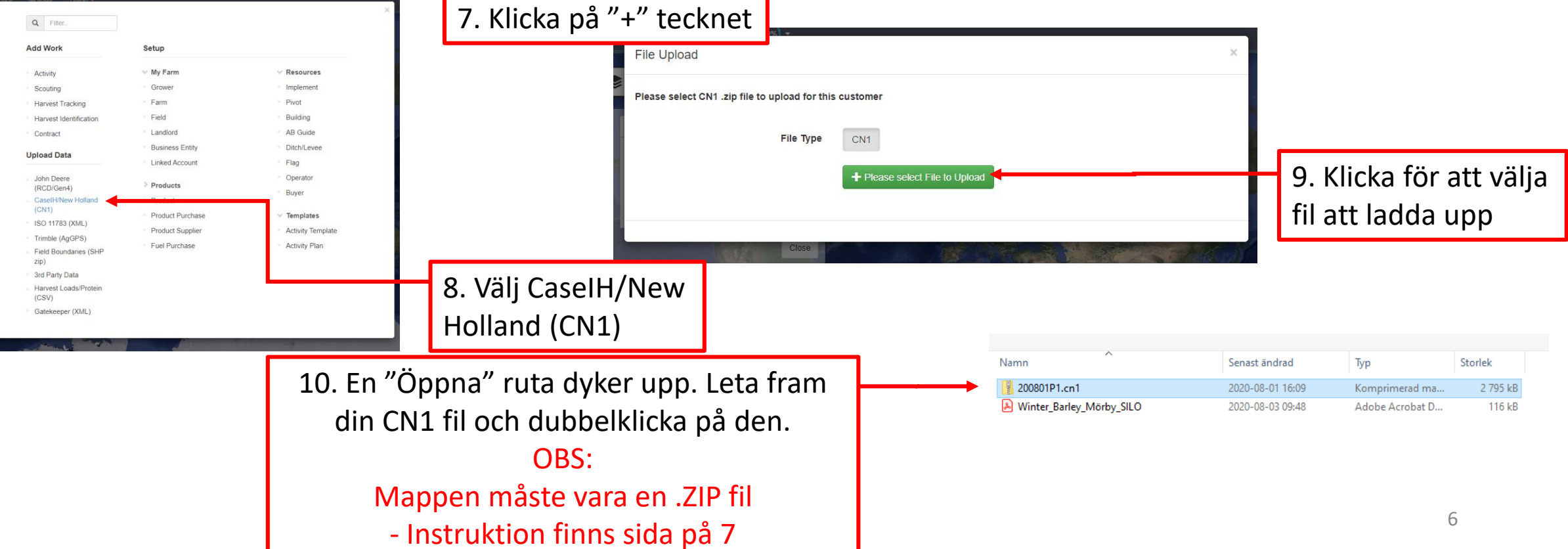

| ☐   ☑ ☐ ╤   USB<br>Arkiv Start Dela Vi                                                                                                    | 5a                                                                                                    |                                                                                                    |                                                                                                    |        |                                                                                                    |                   |                                                                                                    |                                                                                                    | – 🗗 X                                                                                                    | 2 |
|----------------------------------------------------------------------------------------------------|----------------------------------------------------------------------------------------------------|----------------------------------------------------------------------------------------------------|----------------------------------------------------------------------------------------------------|--------|----------------------------------------------------------------------------------------------------|-------------------|----------------------------------------------------------------------------------------------------|----------------------------------------------------------------------------------------------------|----------------------------------------------------------------------------------------------------|---|
| $\leftrightarrow$ $\rightarrow$ $\checkmark$ $\uparrow$ $\square$ $\rightarrow$ USB $\rightarrow$                                                                                                    |                                                                                                    |                                                                                                    |                                                                                                    |        |                                                                                                    |                   | ٽ ~                                                                                                    | ,⊂ Söki                                                                                                    | USB                                                                                                    |   |
| <ul> <li>Snabbåtkomst</li> <li>Skrivbord</li> <li>Hämtade filer</li> <li>Dokument</li> <li>Bilder</li> <li>VerkstadsHandbr</li> <li>Axima GPS</li> <li>AgGPS</li> <li>AgGPS</li> <li>Axima Internutbildr</li> <li>Axima Kundutbildn</li> <li>PowerPoint</li> <li>RemotePackages</li> <li>OneDrive</li> <li>Den här datorn</li> <li> <li>Nätverk</li> </li></ul> | amn<br>181108J9.cn1<br>Arkiv Start<br>Arkiv Start<br>Arkiv Start<br>Snabbåtko<br>Skrivbord<br>Hämtade<br>Bilder<br>Verkstad:<br>Axima G<br>AgGPS<br>Axima In<br>Axima Ki<br>PowerPo<br>RemoteP<br>OneDrive<br>Doh här da<br>Nätverk | Comparison of the second second seco | enast ändrad Typ S<br>020-10-13 07:19 Filmapp<br>Senast ändrad<br>2020-10-13 07:19<br>Senast ändrad<br>2020-10-13 07:19<br>Öppna<br>Öppna<br>Ökster<br>Skicka till<br>Klipp ut<br>Kopiera<br>Skapa genväg<br>Ta bort<br>Byt namn<br>Egenskaper | torlek | Storlek<br>Start Dela<br>Start Dela<br>Start Dela<br>Strivbord<br>Hämtade filer<br>Bilder<br>VerkstadsHandbr<br>Axima GPS<br>Axima Internutbildr<br>Axima Kundutbildn | Visa<br>B<br>Namn | Öppna     Sen       Öppna i nytt fönster     Fäst i Snabbåtkomst       7-Zip     CRC SHA       Ge åtkomst till     Återställ tidigare versioner       Ta med i bibliotek     Fäst på Start       Start     Start | ast ändrad                                                                                                    | Typ       Storlek         Typ       Storlek         Filmapp       Klicka på "Komprimerad mapp"         Då skapas en .ZIP fil med samma namn som CN1 filen. ZIPfilen kan laddas upp i portalen.                                                                                             |   |
| Högerklicka<br>på CN1<br>mappen.                                                                                                    |                                                                                                    | Välj seda<br>"Skicka t                                                                                                    | n<br>ill"                                                                                                    |        | Poweronii<br>RemotePackages<br>OneDrive<br>Den här datorn<br>Nätverk                                                                                                  |                   | Skicka till<br>Klipp ut<br>Kopiera<br>Skapa genväg<br>Ta bort<br>Byt namn<br>Egenskaper                                                                                                    | <ul> <li>Blu</li> <li>Dol</li> <li>E-p</li> <li>Fax</li> <li>Fax</li> <li>Fax</li> <li>Skri</li> <li>OVI</li> <li>Ger</li> <li>Put</li> <li>Verl</li> <li>Verl</li> <li>Pyr</li> </ul> | ueto th-enhet<br>kum ent<br>post nottagare<br>kum tagare<br>kum tagare<br>mprimerad mapp<br>rivbord (skapa genväg)<br>'D-RW-enhet (E:)<br>mensam (\ax-lid-fil01.ax.local) (O:)<br>blic (\ax-lid-fil01.ax.local) (O:)<br>rkstad (\ax-lid-fil01.ax.local) (W:)<br>ramid (\ax-lid-pyr01) (X:) |   |

|             | Viktor Bjorsson + GÖSTA ADAMSSON | - LAGMANSBODA - 2020 - all fields -           | •                                  |                                       | ? Welcome Viktor + |
|-------------|----------------------------------|-----------------------------------------------|------------------------------------|---------------------------------------|--------------------|
| U Different |                                  | File Upload                                   |                                    | × 1/ Contraction of the second        | 177                |
| ≚           |                                  | Please select CN1 .zip file to upload for thi | is customer                        |                                       | × 1                |
| Fleid Vie   |                                  | File Type                                     | CN1                                | A A A A A A A A A A A A A A A A A A A | 1<br>+             |
| ,III        |                                  | Progress                                      | 0%                                 |                                       |                    |
| Arm Vlew    |                                  | File<br>Status                                | 201026l5.cn1.zip<br>Uploading File |                                       |                    |
|             |                                  | Cancel                                        |                                    | Next                                  |                    |
|             |                                  | Torved station                                | Torved                             |                                       |                    |
| Den vald    | la filen kommer nu               | att laddas upp och                            |                                    |                                       |                    |
| denna ru    | uta visas.                       |                                               | Process File                       |                                       | ×                  |

Efter att den laddat en stund kommer denna ruta komma upp. Bocka i samtliga rutor. Här kan ni även välja att skriva över de befintliga fältgränserna

| Process File                                |                                                                                                    |
|---------------------------------------------|----------------------------------------------------------------------------------------------------|
| Please select the data you would like to in | mport into the customer's account.                                                                                             |
| ▶ □ Setup Data                              |                                                                                                    |
|                                             |                                                                                                    |
|                                             |                                                                                                    |
| Overwrite Existing Field Boundary           | no                                                                                                    |
| Overwrite Existing Field Boundary           | no: Existing boundaries will not be changed, but new boundaries are still imported                                             |
| Overwrite Existing Field Boundare           | no: Existing boundaries will not be changed, but new boundaries are still imported<br>Yes: Existing boundaries will be changed |
| Overwrite Existing Field Boundarie          | no: Existing boundaries will not be changed, but new boundaries are still imported<br>Yes: Existing boundaries will be changed |

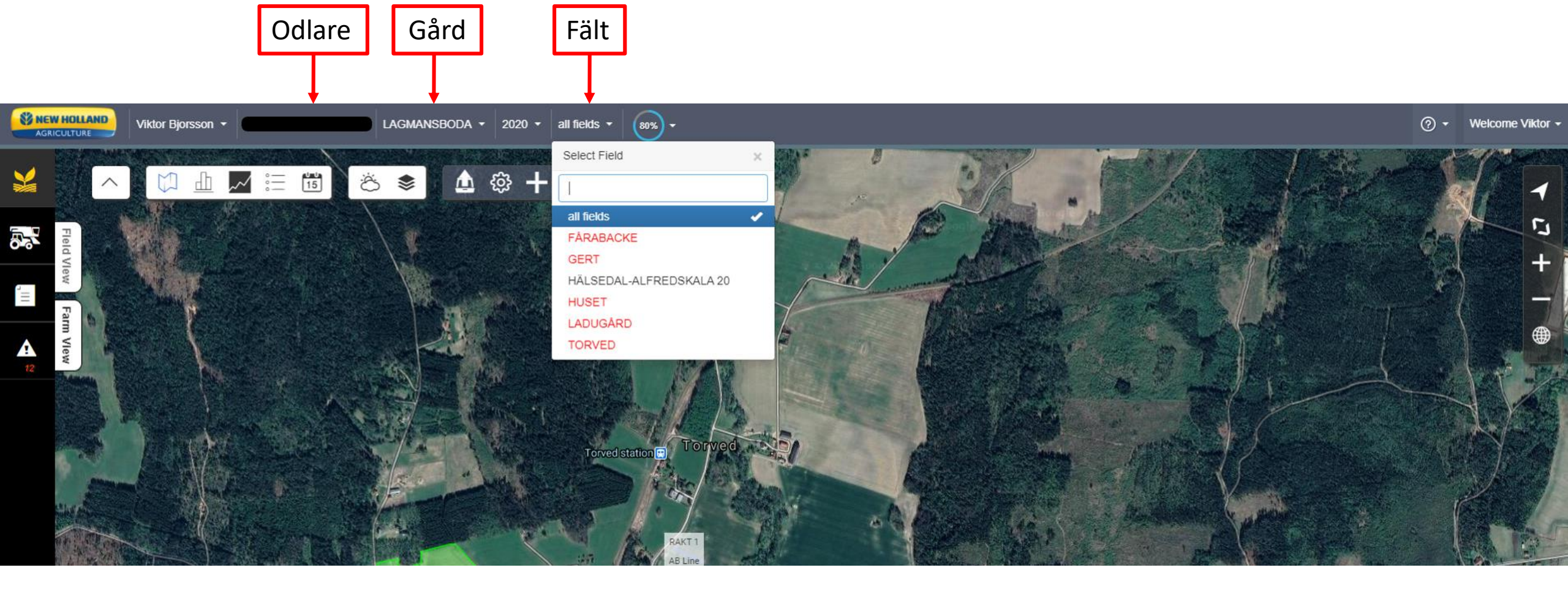

Om inga fält är inlagda sedan innan så kommer fälten visas i röd text. Det betyder att fälten finns uppladdade men de saknar fältgräns och areal. Fältgränsen, arealen och skördedatan kan då hittas under missing layers (se sid 10).

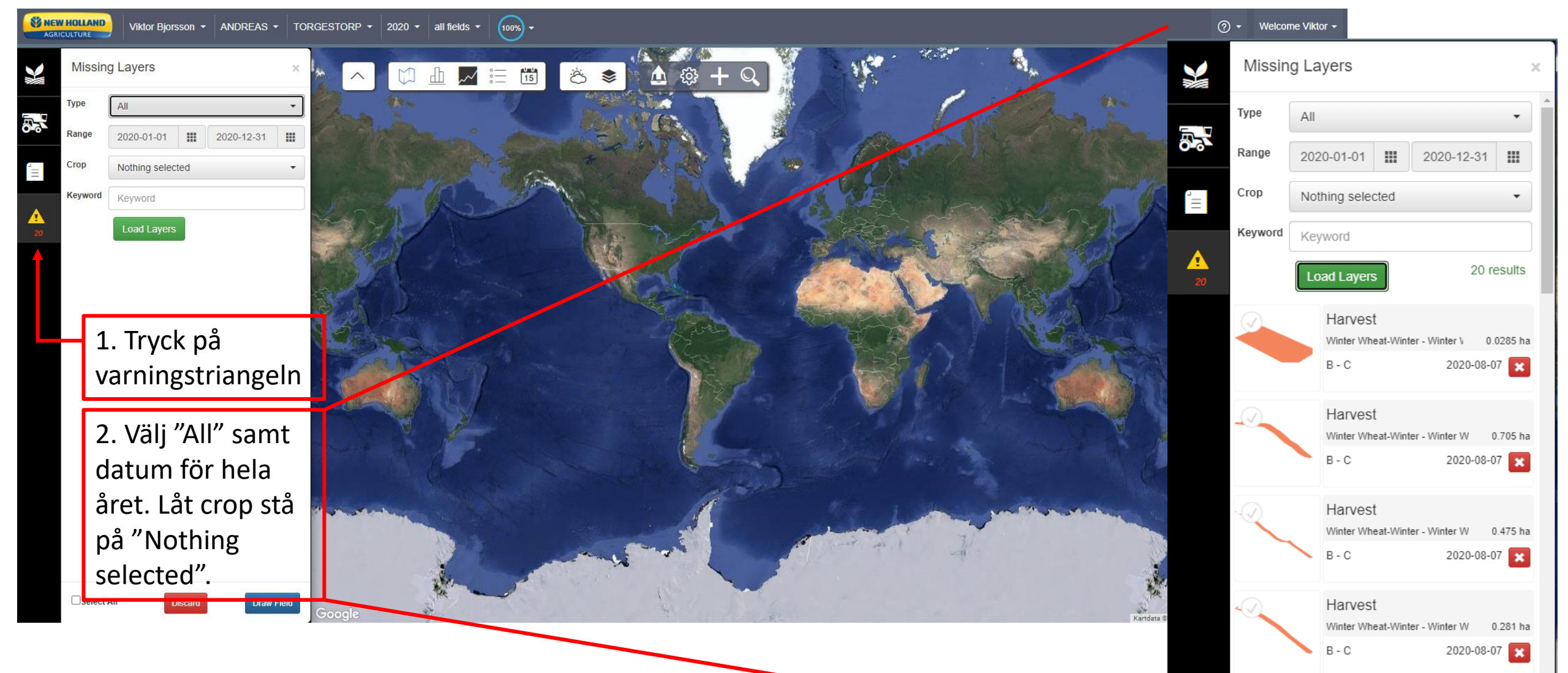

Missing layers är en funktion för att lagra jobb så som skördedata eller utförda arbeten även fast fältet saknas i portalen. I det här läget kan det utförda skördearbetet länkas ihop med fältet som laddades upp samtidigt. Nästa år när skördedata ska laddas upp på ett fält som redan har fältgräns kommer det läggas till automatiskt på det rätta fältet.

All skördedata som tröskan då har spelat in visas i detta fältet. 10

Winter Wheat-Winter - Winter W

0.307

Harvest

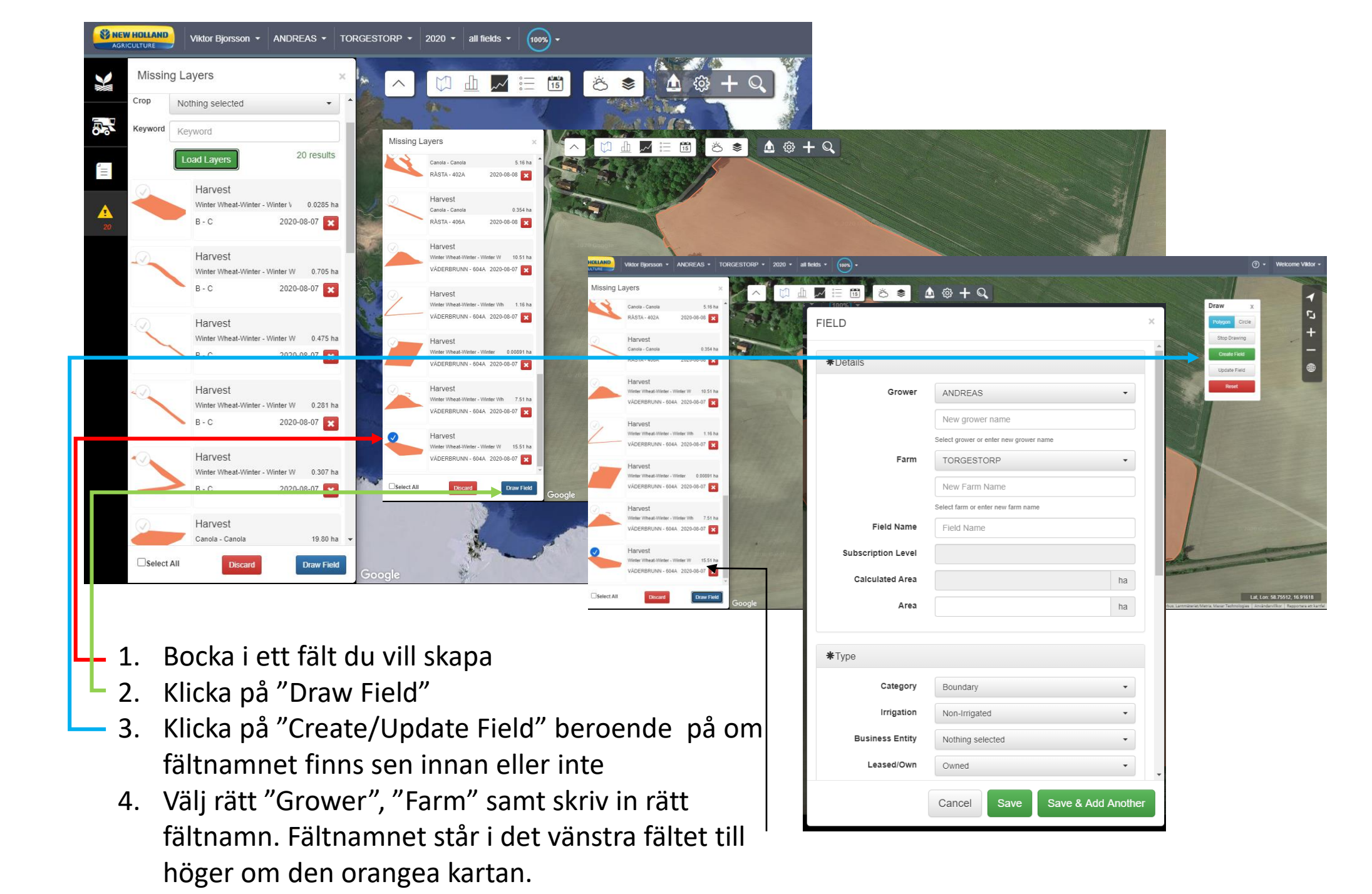

Nu är fältet och skördearbetet kopplat. Fältgränsen är skapad efter tröskans skärbord. Fältet visas då med en grön yta.

För att visa skördekarteringen tryck på "Field View"

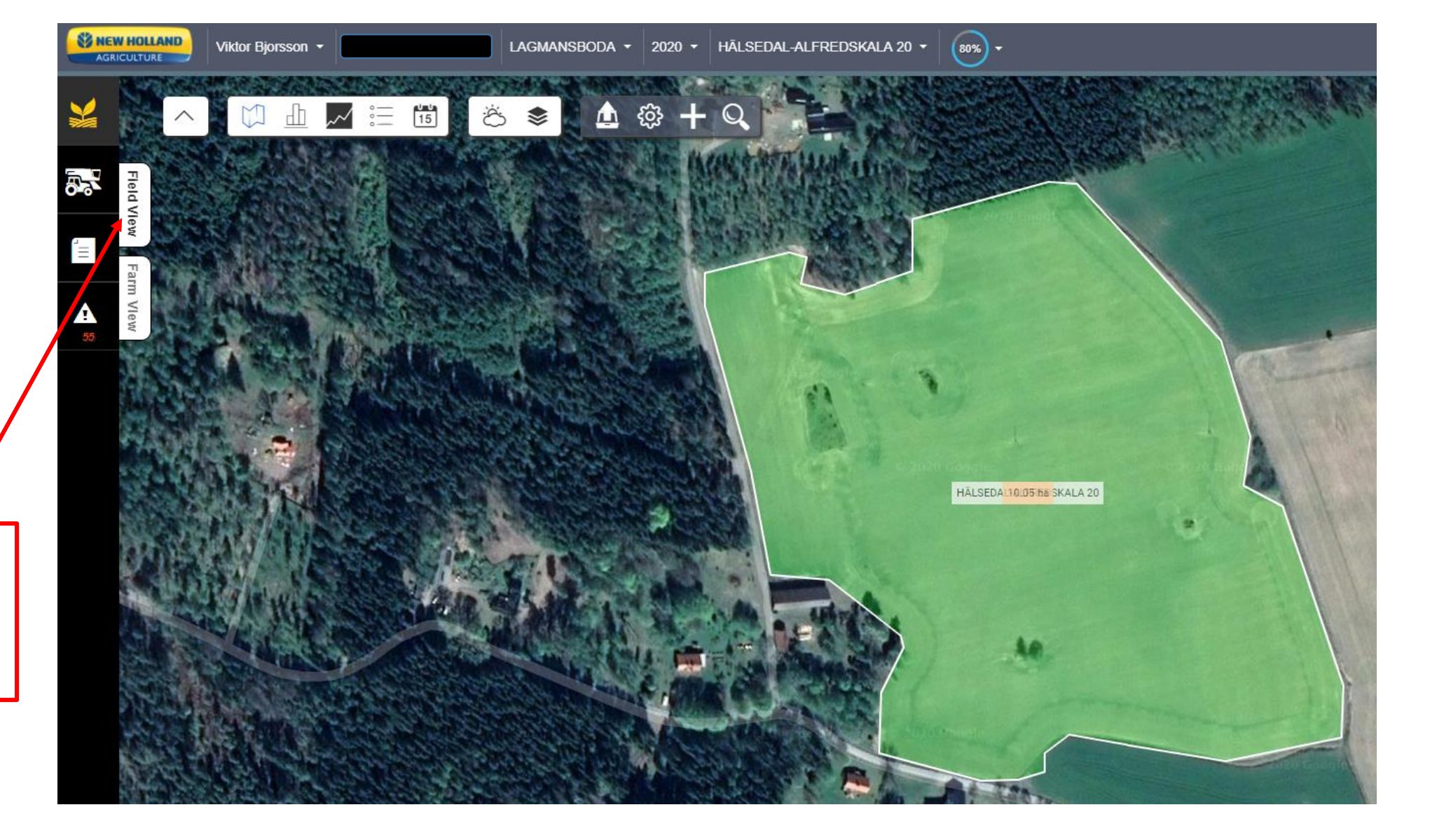

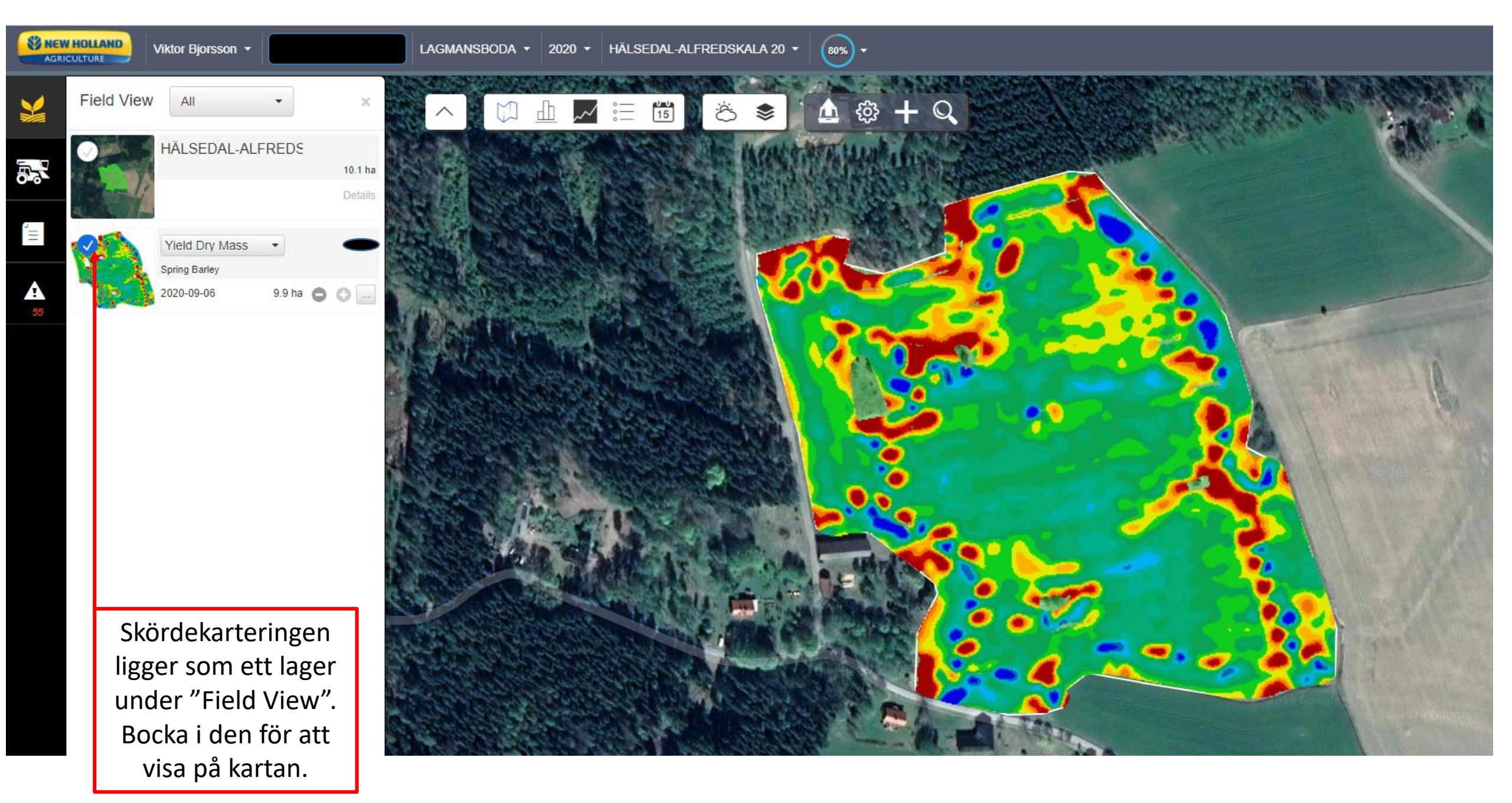

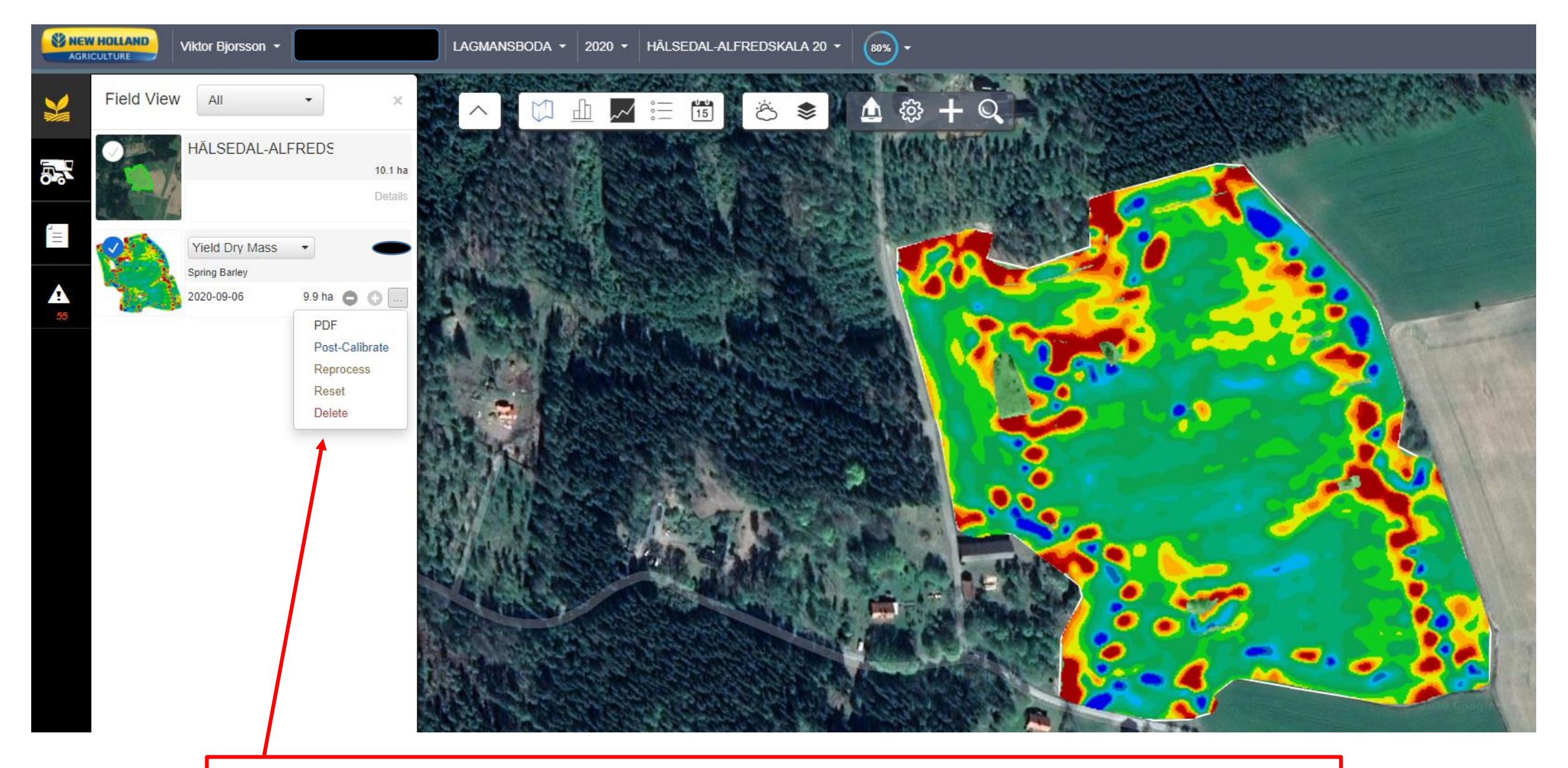

För att skapa en PDF rapport av fältet tryck på de 3 punkterna och välj PDF. En PDF kommer att laddas ned som kan skrivas ut eller mejlas.

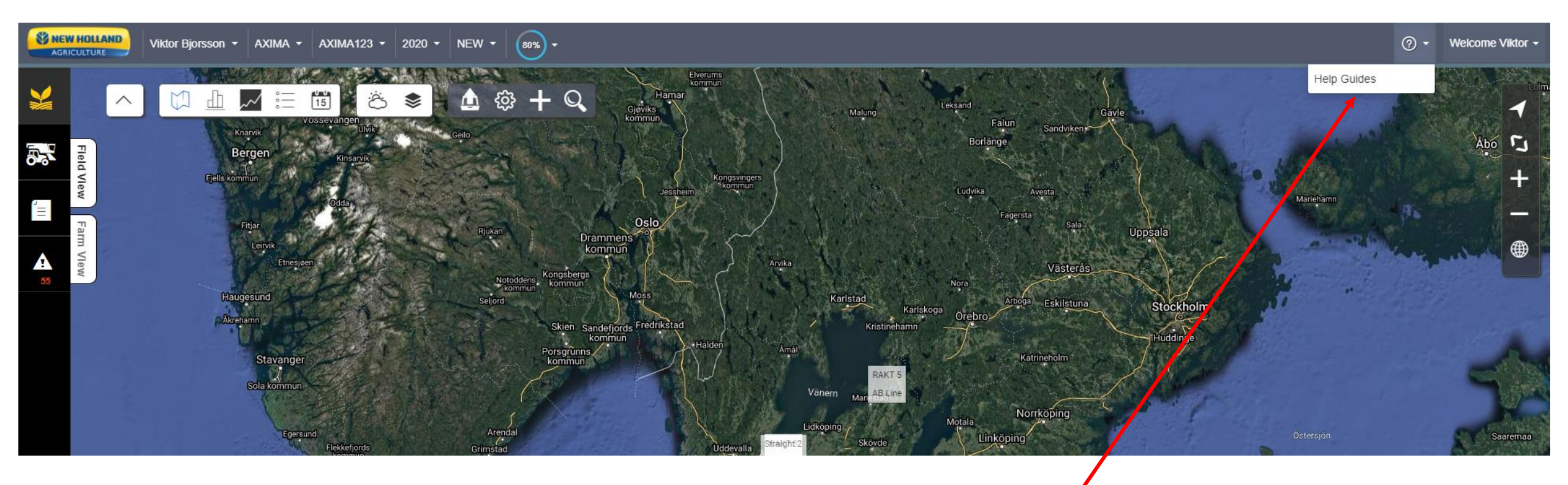

För mera information och hjälp i portalen kan ni trycka på frågetecknet uppe i högra hörnet och sedan "Help Guides". Där finns instruktioner och filmklipp som visar utförligt hur portalen fungerar.

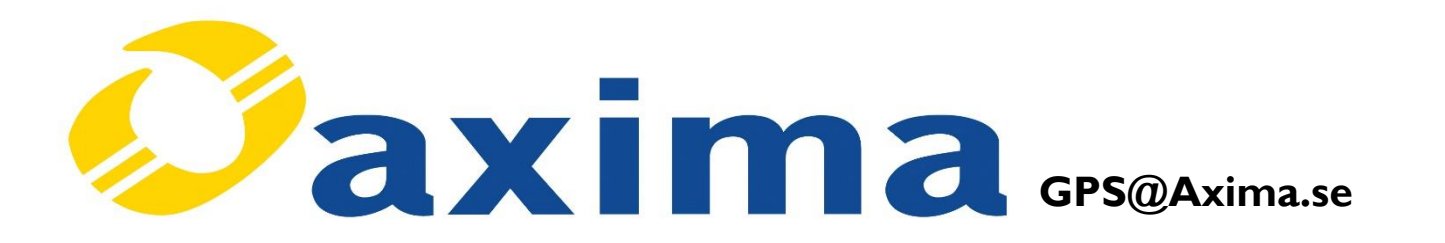

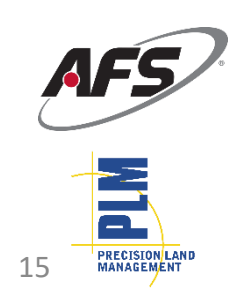